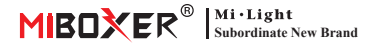

## WiFi+2.4G 16A 智能插头(EU/FR) 型号:SWEW

### 1. 产品特性

采用WIFI+蓝牙+2.4G无线传输技术, 功耗低,抗干扰能力强。WIFI+蓝牙联 网可以大大提升联网体验。在路由 器断网的情况下,蓝牙也能直接连 接并近距离控制设备。配网成功后 使用【涂鸦智能】APP可实现远程控 制、群组控制、定时控制、一键执行、 自动化等功能。并支持2.4G远程控 制。

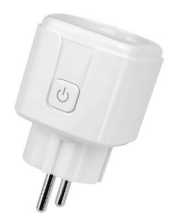

此外,产品还具备智能电量统计功能,实时监控您的用电量。不论是 风扇、加湿器还是电壁炉等传统电器,都能实现智能开关和定时控 制,轻松管理家庭能源消耗,让您的生活更加便捷和智能!

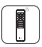

支持2.4G遥控器控制 (控制距离30m)

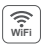

WiFi 无线控制 支持远程控制

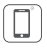

支持手机APP控制

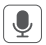

支持第三方语音控制

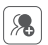

群组控制

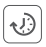

定时设置/倒计时

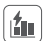

电量统计功能 可实时监控用电量

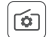

支持上电状态设置

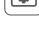

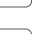

支持章锁

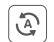

支持场景一键执行

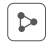

支持与家人共享控制

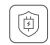

支持过充保护,功率小干3W 持续40分钟后关闭电源

# 2. 技术参数

产品名称: WiFi+2.4G 16A 智能插头(EU/FR) 输入电压: 180-240V~ 50/60Hz 输出电压: 180-240V~ 50/60Hz 输出电流:最大16A WiFi标准: IEEE 802.11b/g/n 2.4GHz RF·24GHz 2.4G RF 控制距离: 30m 工作温度:-10~40°C

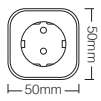

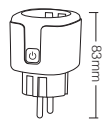

## 3. 遥控器控制

#### 搭配C2遥控器使用,可定时开/关、双向通讯、振动反馈等功能

#### 对码说明

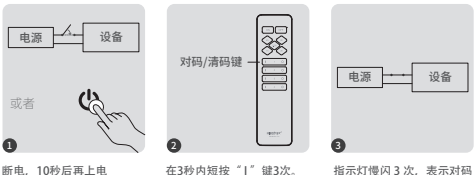

断电,10秒后再上电 或短按"〇"键1次 在3秒内短按"1"键3次。

指示灯慢闪 3 次,表示对码 成功。

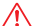

如指示灯没有慢闪,则对码失败,请重新执行上述步骤。 (注:已对码的灯不能再次对码)

### 清码说明

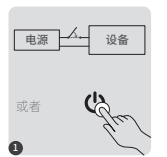

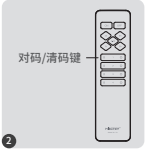

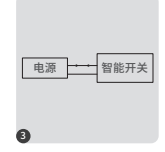

断电,10秒后再上电 或短按"**①**"键1次

在3秒内短按"1"键5次。

指示灯快闪 10 次,表示对 码成功。

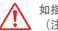

如指示灯没有快闪,则清码失败,请重新执行上述步骤。 (注:未对码的灯,无需清码)

# 4. 手机App控制说明

#### 4.1. 下载并安装 APP

在应用商店搜索"涂鸦智能"或"智能生活";也可以扫描下 面二维码下载并安装APP。

如第一次下载使用,请打开APP点击"注册"按钮并注册账号, 如已有账号,请直接登陆。

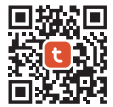

"涂鸦智能" app

or

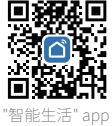

### 4.2. 配网(不支持5G频段的路由器)

1). 将产品插入插座, 打开电源。

2).确认指示灯在快闪状态(每秒闪烁2次)。

如果指示灯不在快闪状态,长按" 🕛 "键5秒。

3). 手机连接家里的2.4GHz频段的WiFi网络。

4). 打开APP首页, 点击页面右上角的"+"再点击"Add Device"。

5). 点击页面左侧的"Electrical", 然后点击"Plug(BLE+Wi-Fi)"。

6). 依照APP提示完成配置。

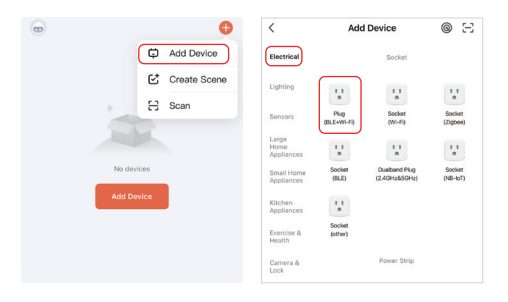

#### 4.3. 上电状态设置

点击要设置的设备——点击"Setting"——点击"Relay Status" ——选择状态。

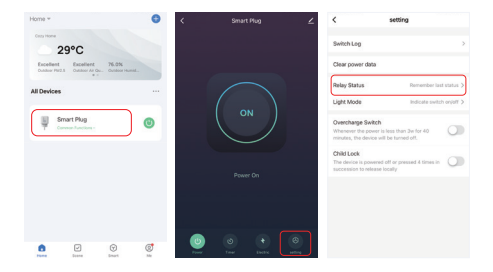

#### 上电状态设置

OFF:任何状态,断开电源后再连接电源,设备关闭。

ON:任何状态,断开电源后再连接电源,设备开启。

Remember last status:记忆设备断电前的状态。 例如:设备在开启时,突然断开电源,然后再连接电源,设备为开启。

### 4.4. 过充保护和童锁设置

点击要设置的设备——点击"Setting"

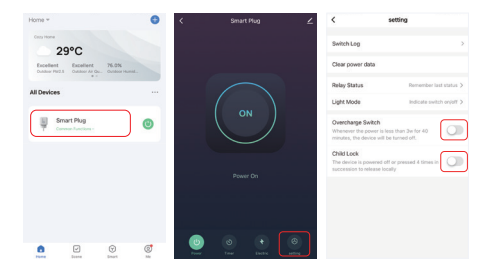

开启过充保护:

当检测到功率小于3W持续40分钟,自动关闭电源,以保护正在充电 的设备,防止过充。

开启童锁:

开启后" Ů"键失效, APP控制不受影响。
本地解除童锁的方法:断开设备电源再连接电源,或者连续按4次

"也"。

#### 4.5. 定时设置

点击要设置的设备或者群组——点击"Timer"——选择定时方式。

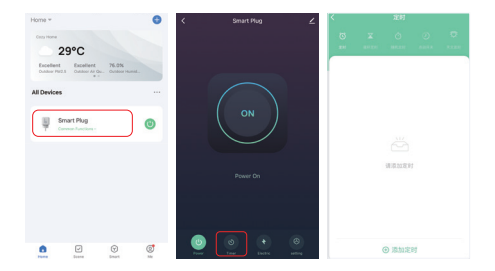

#### 注意:

- 1. 可添加定时器总数最大30个。
- "倒计时""循环定时""随时定时"在执行过程中如果有断电或者 通过(APP、" ♥"按键)执行了开/关,本次定时自动中断,下一 个周期正常执行。

# 5. Alexa语音控制说明

请将设备添加到"涂鸦智能"APP(<u>详见第3页</u>),再执行以下操作:

打开Alexa App
 点击右下角的"More"
 点击"Skills & Games"

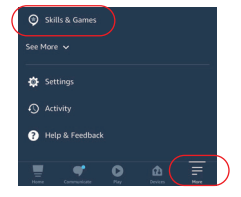

4).点击右上角的"Q"5).输入 "Smart life"并搜索

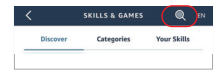

6).点击"Smart Life"技能,按指 引完成配置,即可语音控制。

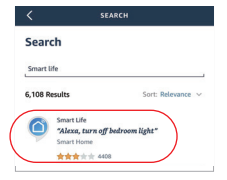

# 6. Google Home语音控制说明

#### 请将设备添加到"涂鸦智能"APP(详见第3页),再执行以下操作:

2) 点击左上角的"+"

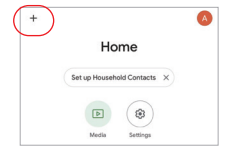

3). 点击" Set up device "

4). 点击"Works with Google"

5).点击右上角的"Q"

- 6). 输入"Smart life"并搜索
- 4). 点击"Smart Life"技能, 按指 引完成配置,即可语音控制。

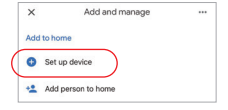

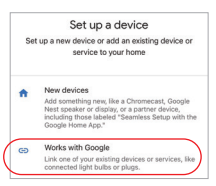

| ×   | Smart life |   | ٩ |
|-----|------------|---|---|
| Add | new        |   |   |
|     | Smart Life | ) |   |

## 7. 注意事项

- 1. 请检查输入电压是否与设备一致。
- 2. 智能插头需要一个安全的2.4G WiFi 网络才能工作,如果你的路由 器同时开启了5G网络,请先关闭5G网络,或者修改SSID以区分2.4G 或5G WiFi。
- 3. 连接电器的总功率不能大于智能插头的最大功率。
- 4. 非专业用户不可直接拆卸设备, 否则可能会损坏设备。

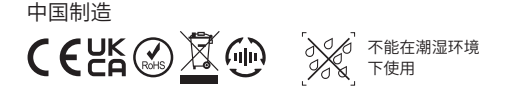